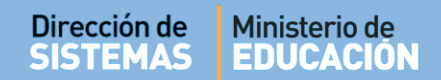

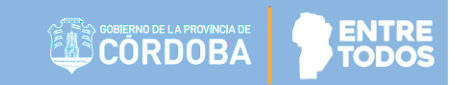

# SISTEMA GESTIÓN ESTUDIANTES

### LISTADO DE ESTUDIANTES - PIT

# - DIRECTORES -- PERSONAL AUTORIZADO -

### - NIVEL SECUNDARIO -

### ÍNDICE

| SISTI | EMA GESTIÓN ESTUDIANTES                                     | 1 |
|-------|-------------------------------------------------------------|---|
| 1.    | Personas autorizadas para acceder al Listado de Estudiantes | 3 |
| 2.    | Acceso                                                      | 3 |
| 3.    | Buscar Estudiantes                                          | 3 |
| 4.    | Imprimir Listado de Estudiantes                             | 6 |

### SISTEMA GESTIÓN ESTUDIANTES - LISTADO DE ESTUDIANTES -

#### 1. Personas autorizadas para acceder al Listado de Estudiantes

Esta acción puede ser realizada por el Directivo del Establecimiento Educativo o por las personas que éste haya autorizado (Secretarios/Preceptores u Otros) a través de la opción "Gestionar Personal Autorizado".

Para habilitar al Personal, puede consultar el tutorial "**Gestionar Personal Autorizado**" El cual se encuentra en <u>http://www.cba.gov.ar/gestion-estudiantes/</u>

#### 2. Acceso

El acceso está habilitado dentro de la sección Reportes / Listado de Estudiantes:

| NUEVO ENTORNO GRÁFICO<br>DESCARGAR INSTRUCTIVO | C Accesos Directos          | Buscar (mínimo 3 caracteres) - Ej: PAICOR | Q |
|------------------------------------------------|-----------------------------|-------------------------------------------|---|
| MENU                                           | Reportes                    |                                           | × |
| 😚 Página de Inicio                             |                             |                                           |   |
| ✓ Matricular / Inscribir                       | ⊑<br>Listado de Estudiantes |                                           |   |
| Reportes                                       |                             |                                           |   |
| Listado de Estudiantes                         |                             |                                           |   |
| Progress y Calificaciones                      | ✓ Volver                    |                                           |   |
| 0 convided                                     |                             |                                           |   |

#### 3. Buscar Estudiantes

Luego de ingresar a esta acción, en "Buscar Estudiante", es posible acceder a un listado de Estudiantes matriculados en Todos los Cursos, para ello basta simplemente con seleccionar la

| opción | <b>Q</b> Buscar |                    |                  |
|--------|-----------------|--------------------|------------------|
|        |                 | LISTADO DE ESTUD   | ANTES            |
|        |                 | -Buscar Estudiante | _                |
|        |                 | Trayecto/Grupo:    | Todos los Cursos |
|        |                 | Número Documento:  | Ej: 46584215     |
|        |                 | Apellido:          | Ej: Brandan      |
|        |                 | [                  | Q Buscar Siltros |

Además se puede buscar un Estudiante o un Listado por Trayecto/Grupo.

| 🖶 LISTADO DE ESTUDI | ANTES                               |
|---------------------|-------------------------------------|
| -Buscar Estudiante  |                                     |
| Trayecto/Grupo:     | Todos los Cursos                    |
| Número Documento:   | Todos los Cursos<br>TRAYECTO A "1 " |
| Apellido:           | TRAYECTO A "2 "                     |
|                     | TRAYECTO B "1 "                     |
|                     | TRAYECTO B "2 "                     |

Al seleccionar QBuscar, los datos se muestran en la sección Resultados de Búsqueda en una grilla como la siguiente:

| SCAR ESTU                            | DIANTE                                 |                   |                               |           |                      |                                         |                                     |                 |
|--------------------------------------|----------------------------------------|-------------------|-------------------------------|-----------|----------------------|-----------------------------------------|-------------------------------------|-----------------|
| Tray                                 | /ecto/ <mark>Gr</mark> upo:            | Todos los Cursos  | •                             | ]         |                      |                                         |                                     |                 |
| Número                               | Documento:                             | Ej: 46584215      |                               |           |                      |                                         |                                     |                 |
|                                      | Apellido:                              | Ej: Brandan       |                               |           |                      |                                         |                                     |                 |
|                                      |                                        | Q Buscar 🖉 Limpia | r Filtros                     |           |                      |                                         |                                     |                 |
| ESULTADOS I<br>Iostrar 10            | DE BÚSQUED<br>▼ entradas<br>Grupo      | Q Buscar Z Limpia | Nro.<br>Documento             | Sexo      | Apellido             | Buscar                                  | Asignatura                          | nprimir Listado |
| ESULTADOS I<br>Iostrar 10<br>rayecto | DE BÚSQUED<br>▼ entradas<br>Grupo<br>1 | A Limpia          | Nro.<br>Documento<br>12341234 | Sexo<br>M | Apellido<br>GONZALEZ | Buscar<br>Nombres<br>FLORENCIO<br>CESAR | Asignatura<br>CIENCIAS<br>NATURALES | Acciones        |

De cada Estudiante matriculado se muestra: Trayecto, Grupo, Nro. Documento, Sexo, Apellido y Nombres, Asignatura.

En la columna Acciones se puede realizar lo siguiente:

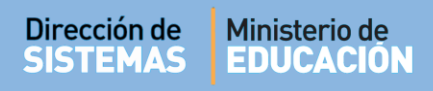

Editar Datos Personales: Al seleccionarlo, el Sistema lo deriva a la sección que permite modificar los Datos personales del Estudiante.

|                         | MATRICULAR ESTUDIANTE      Sr/s. Director/s o Personal Autorizado: Por actualización del sistema, se encuentran deshabilitadas temporalmente las solapas Domicilio, Vínculo Familiar,     Discapacidad. Dichos datos NO SON OBLIGATORIOS para realizar la matriculación y podrán editarse en próximas versiones del sistema. Si deses realizar la carge     de Vínculos Familiares diriginse a la opción del menú "Segurided / Cestionar Permisos Vínculo Familiar"  -Datos del ESTUDIANTE |
|-------------------------|----------------------------------------------------------------------------------------------------|
|                         | Detos personeles                                                                                                    |
| Editar datos personales | Tipo de Documento: DNI<br>Nro.Documento: 12341234<br>Peís Emisor del Documento: Argentina<br>CUIL:<br>Sexo: FEMENINO<br>Nombre: FLORENCIO CESAR<br>Apellido: GONZALEZ<br>Fecha de Nacionalidad: Desconocido<br>A IMPORTANTE - MODIFICACIÓN DE DATOS PERSONALES                                                                                                    |
|                         | Sr./s. Director/s o Personal Autorizado: Si los datos de la persona se encuentran validados, todos los campos del formulario de Modificación<br>de Datos se encontrarán deshabilitados y deberá enviar fotocopia del documento e gestionestudiantes@me.cbs.gov.er                                                                                                    |

 Ver detalle de la Inscripción: En esta opción se muestran algunos Datos personales, de Matriculación y del Establecimiento Educativo.

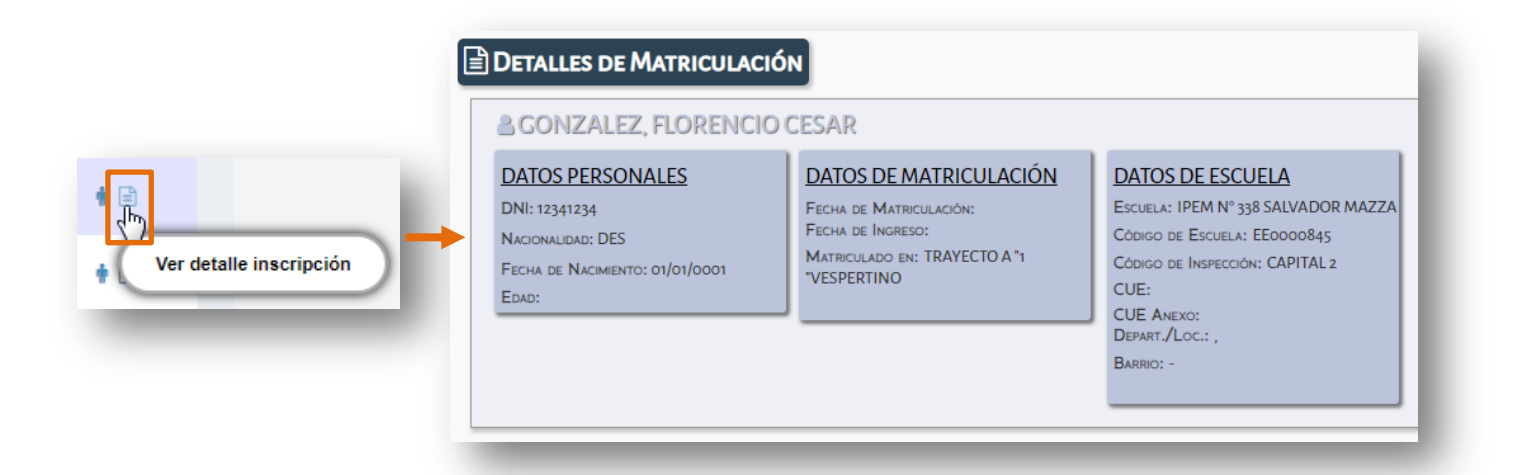

#### Secretaría de Gestión Administrativa Dirección de Sistemas (+54) (0351) 4462400 int. 3026/3010/3011 Santa Rosa 751- 3er Piso Córdoba Capital - República Argentina.

ENTRE TODOS

CORDOBA

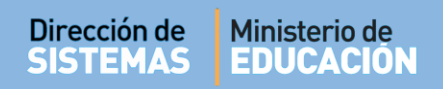

### 4. Imprimir Listado de Estudiantes

Es posible imprimir el Listado de Estudiantes matriculados, resultante de la búsqueda a través de

| la onción | 🔒 Imprimir Listado |
|-----------|--------------------|
| la opeion |                    |

|                                     | DIANTE                            |                       |                               |      |                      |                                         |                                     |                 |
|-------------------------------------|-----------------------------------|-----------------------|-------------------------------|------|----------------------|-----------------------------------------|-------------------------------------|-----------------|
| Tra                                 | yecto/Grupo:                      | Todos los Cursos      | •                             |      |                      |                                         |                                     |                 |
| Número                              | Documento:                        | Ej: 46584215          |                               | ]    |                      |                                         |                                     |                 |
|                                     | Apellido:                         | Ej: Brandan           |                               | ]    |                      |                                         |                                     |                 |
|                                     |                                   |                       |                               |      |                      |                                         |                                     |                 |
| ESULTADOS<br>Mostrar 10             | DE BÚSQUED<br>• entradas<br>Grupo | А<br>Тіро Doc.        | Nro.<br>Documento             | Sexo | Apellido             | Buscar                                  | Asignatura                          | mprimir Listado |
| ESULTADOS<br>Mostrar 10<br>Trayecto | ▼ entradas<br>Grupo               | A<br>Tipo Doc.<br>DNI | Nro.<br>Documento<br>12341234 | Sexo | Apellido<br>GONZALEZ | Buscar<br>Nombres<br>FLORENCIO<br>CESAR | Asignatura<br>CIENCIAS<br>NATURALES | Acciones        |

Se genera un archivo en formato **.PDF** (no editable) para ser descargado en su Equipo (PC de escritorio, Notebook, etc.).

| Guardar como                        |                                                                                                    |                      | ×         |
|-------------------------------------|----------------------------------------------------------------------------------------------------|----------------------|-----------|
| G                                   | Mariela Palestrini 🕨 Descargas 🕨 👻 👍                                                                                                    | Buscar Descargas     | Q         |
| Organizar 🔻                         | Nueva carpeta                                                                                                    | 3==                  | - 0       |
| a 🔆 Favoritos                       | <ul> <li>Nombre</li> </ul>                                                                                                    | Fecha de modifica    | Tipo 🔺    |
| 📙 Descargas                         | 🔁 modulo3_eventos                                                                                                    | 21/12/2016 01:17     | Adobe A 😑 |
| 🧮 Escritorio                        | Image: The second second se | 21/12/2016 01:16     | Adobe A   |
| 🔛 Sitios recien                     | ntes 🔁 bienvenida                                                                                                    | 21/12/2016 01:16     | Adobe A   |
|                                     | modulo_1_eventos                                                                                                    | 21/12/2016 01:03     | Adobe A   |
| ▲ ☐ Bibliotecas                     | 2 02                                                                                                    | 18/10/2016 11:54 a   | Adobe A   |
| Documento                           | DS DI Sugerencias                                                                                                    | 04/10/2016 01:03     | Adobe A   |
| D 📄 Imagenes                        | REGLAS DE NETIQUETTE                                                                                                    | 22/09/2016 10:36 a   | Adobe A   |
| Videos                              | Escuelas TIC_OGI_material para docentes                                                                                                    | s 17/08/2016 10:47 a | Adobe A 🕈 |
| Nombr                               | re: ConsultaEstudiantes201702141342069593                                                                                                    |                      |           |
| TUTIO                               |                                                                                                    |                      |           |
| Libi                                | o: Adobe Acrobat Document                                                                                                    |                      | <b></b>   |
|                                     | ſ                                                                                                    |                      |           |
| <ul> <li>Ocultar carpeta</li> </ul> | 35                                                                                                    | Guardar              | incelar   |
|                                     |                                                                                                    |                      |           |

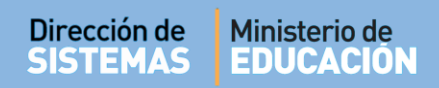

Una vez descargado, al abrir el archivo se muestra el Listado de Estudiantes con "Inscripción a Cursado" en el Ciclo Lectivo actual.

| JULLA. IFLIV           | N° 330 SAL              | VADOR MAZ | ZA - EE0 | 000845                                                                    |                                            |
|------------------------|-------------------------|-----------|----------|---------------------------------------------------------------------------|--------------------------------------------|
| AYECTO/GRU<br>tros     | PO: Todos l             | os Cursos |          |                                                                           |                                            |
| ado: INSCRI            | то                      |           |          | Nro Doc:                                                                  | Apellido:                                  |
|                        |                         | LI        | STADO    | DE ESTUDIANTES INSCRIPT                                                   | OS A CURSADO                               |
| Trayecto               | Grupo Tip<br>Do         | LI:       | STADO I  | DE ESTUDIANTES INSCRIPT<br>Apellido, Nombres                              | OS A CURSADO Asignatura                    |
| Trayecto<br>TRAYECTO A | Grupo Tip<br>Do<br>1 DN | LI:       | Sexo     | DE ESTUDIANTES INSCRIPT<br>Apellido, Nombres<br>GONZALEZ, FLORENCIO CESAR | OS A CURSADO Asignatura CIENCIAS NATURALES |

El mismo puede imprimirse mediante la opción de impresora que ofrece un archivo PDF:

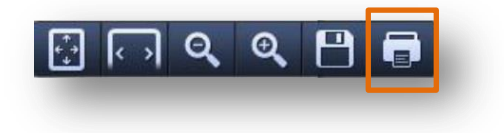

### **FIN DEL TUTORIAL**